### (高等学校等就学支援金オンライン申請システム e-Shien

### オンライン申請手引き ~変更手続編~

「保護者等情報変更届出」を行うためのマニュアルです。

本書による変更手続きは、「オンライン申請手引き~継続届出編~」の継続意向登録の後に行いますので、そちらの登録完了後に、本書を参照してください。

## 【申請〆切 7月 18日】

## 目次

▶ 本書(変更手続編)の内容は、以下のとおりです。

| 1. 保護者変更・支給再開の流れ ・・・・・・・・・・・      | P.3 |
|-----------------------------------|-----|
| 2. 操作説明                           |     |
| 2-1. e-Shienにログインする ・・・・・・・・・・・・・ | P.4 |
| 2-2. 保護者等情報の変更の届出をする・・・・・・・・      | P.5 |

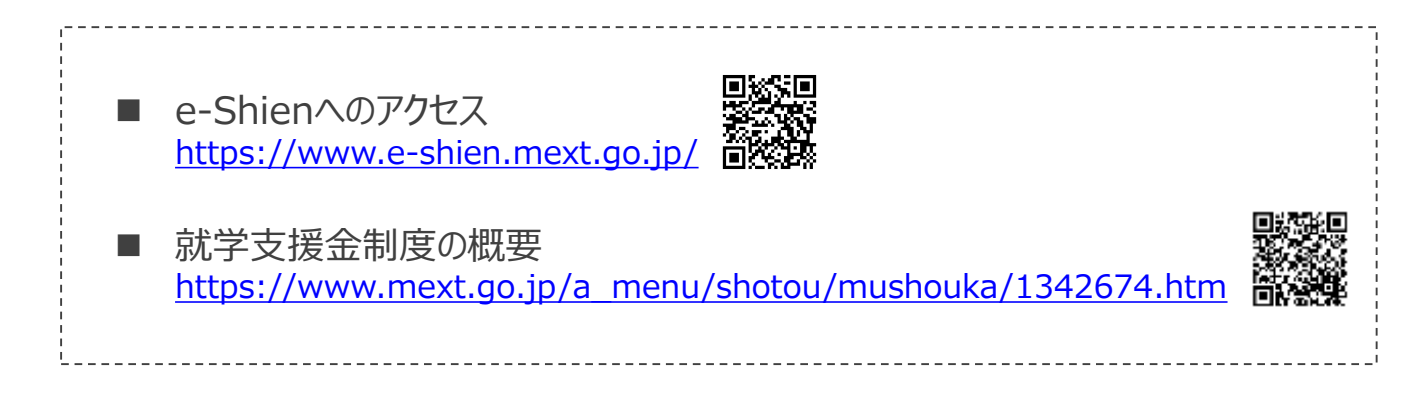

## 1. 保護者変更・支給再開の流れ

e-Shienを利用した保護者変更・支給再開の主な流れは以下となります。

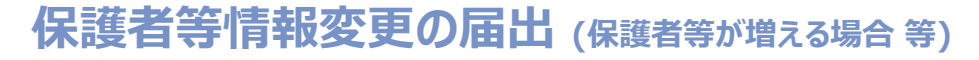

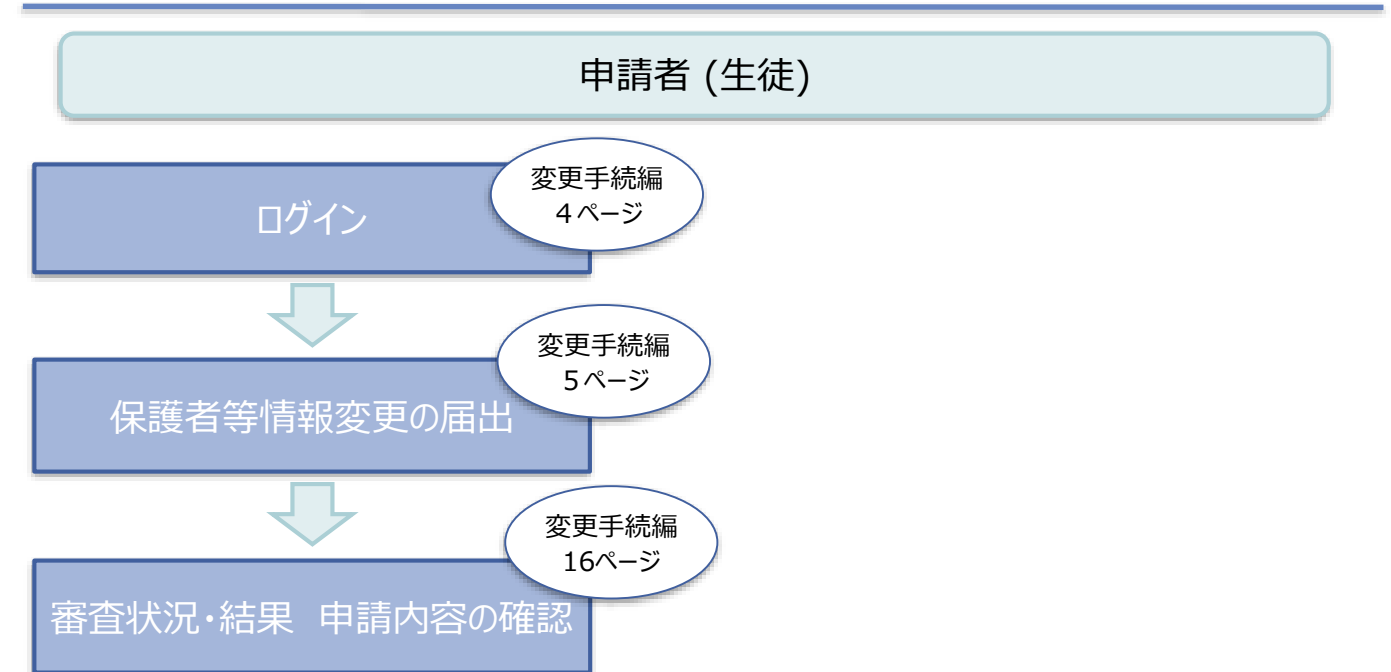

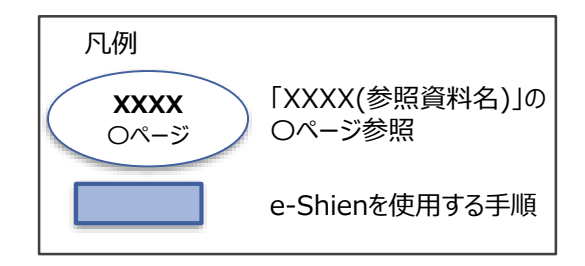

## 2. 操作説明 2-1. e-Shienにログインする

e-Shienを使用するために、システムヘログインします。 ログインは、パソコン、スマートフォンから以下のURLを入力してアクセスします。以下のQRコードを読み取っ てもアクセスできます。 

https://www.e-shien.mext.go.jp/

(数字のみ)

バスワード

(萬宇大文宇,小文宇、数宇)

これらの情報は真等学校学校学校学校学校の中語にあたって、 高等学校学校学校学校会オンライン申請システムを利用する際に必要となります。 当該システムを利用する前に、システムのログイン運動または文部科学者のホームページに構築されている 利用規約を確認してください、なお、自然システムを利用した場合、利用規約に同意したものとみなされます。 音学中は変更されません。辛重まで紛失しないように大切に提答してください、 参校した地容は、直方に学校出動各へな声し出ください。

### 1. ログイン画面

| e-Shien ANTRANTZMER>SHOPHADZFA                                                                                                    | 1 ログインID通知書を見な<br>がらログインIDとパスワー<br>ドを入力します。                   |
|----------------------------------------------------------------------------------------------------|---------------------------------------------------------------|
|                                                                                                    | 2「ログイン」ボタンをクリック<br>します。                                       |
|                                                                                                    | 0                                                             |
| O ADD-MEXAUTICESN                                                                                                    |                                                               |
|                                                                                                    |                                                               |
| a III(Language)                                                                                                    | ● 「パスワードを表示」により                                               |
|                                                                                                    |                                                               |
| emailment, c clair, (new section impage)                                                                                                    | スパリンスノートが確認できます。                                              |
| UP/to<br>= ログインIDを表描ちてない場合、または、パスワートをあれた場合<br>は、中国する常わない時間へお問い合わせください。<br>※利用時期目はごちら<br>Copyright (C) Ministry of Standors, Callues, Sports, Science and Technology | <ol> <li>表示言語は、"日本語"<br/>または"English"が選択<br/>できます。</li> </ol> |
| ログインID通知書のサンプル                                                                                                    | <ul> <li>e-Shienの「利用規約」</li> <li>を確認できます。</li> </ul>          |
| 発行日: 令和4年1月4日<br>免行回数: 1<br>ログインID 11545683 =「1」… 数中のイチ<br>「」」… 数中次すのエル                                                                                             | ・ログインIDやパスワードが<br>わからなくなった場合は、                                |

わからなくなつに場合は、 学校に確認してください。

「1」… 美大文字のアイ

(ロ」… 英大文字のオー

「0」… 英小文字のオー

「0」・・・数字のゼロ

4gUWRP4m

保護者等情報の変更の届出を行います。

保護者の変更(離婚・再婚など)、課税地の変更、収入状況提出方法の変更、生活扶助の受給有無の変更などがある場合が該当します。

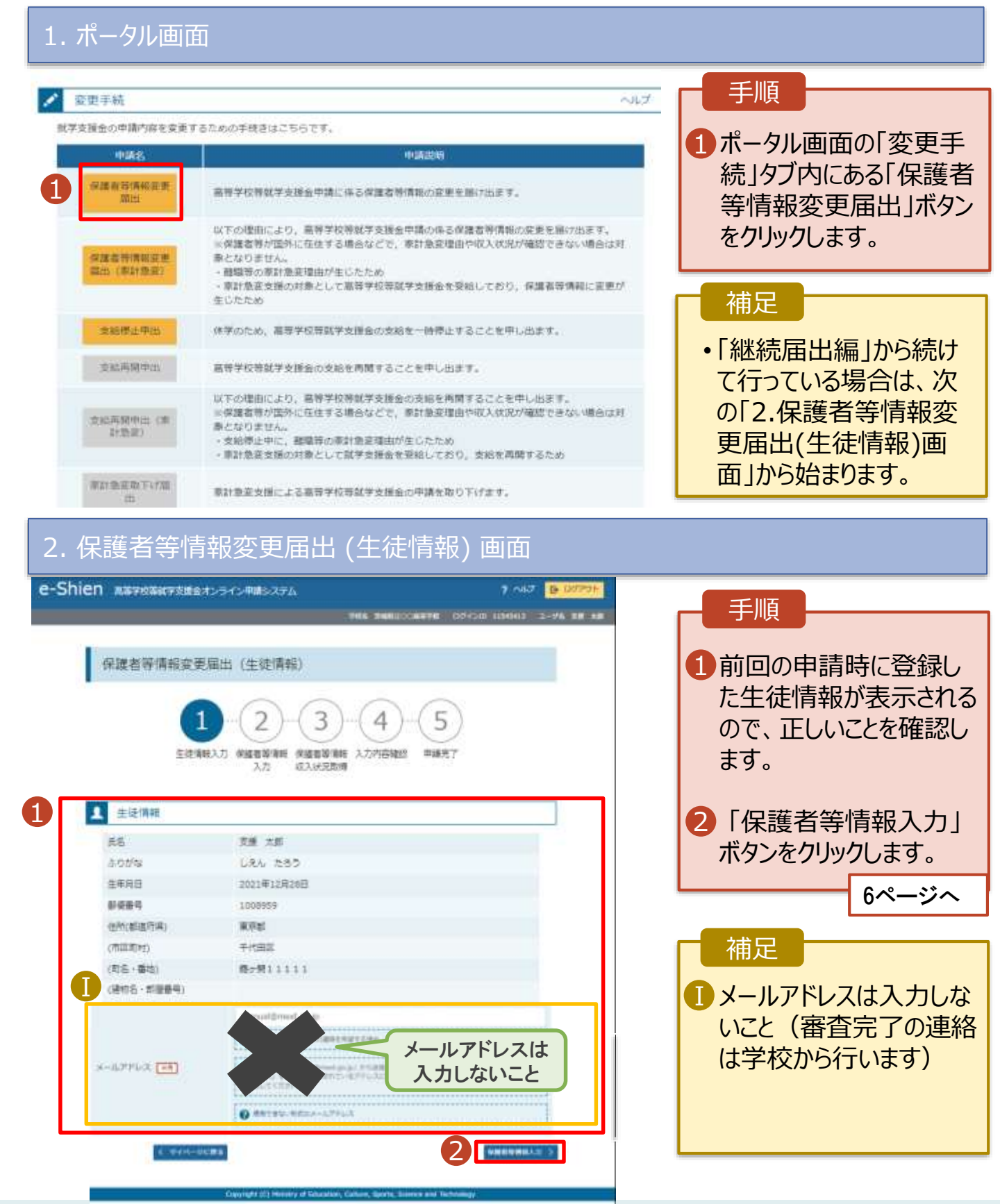

# 2.操作説明 2-2.保護者等情報の変更の届出をする

| 20 高等学校高級学校提金オンライン申請システム<br>1968、9400001.88                                                                                        | 98 05454 104640 2-96 88 88 | 手順                                                           |
|----------------------------------------------------------------------------------------------------|----------------------------|--------------------------------------------------------------|
| 保護者等情報変更届出致錄                                                                                                    | • EA2018                   | 1 保護者等の人数に変があるかないかを選択す。                                      |
| 主体場組入力 保護者等項組 保護者等項組 入力内容地図 3<br>入力 収入伏沢取得<br>保護者等情報の変更について                                                                        | H福元7                       | <ul> <li>・保護者等の変動(追加<br/>除)がある場合</li> <li>→ 7ページへ</li> </ul> |
| 保護者等情報の変要について該当するものを選択してください。<br>Q. 存居有等の変動(原面・解释)はありますか?                                                                          |                            | ・保護者等の変動(追加<br>除)がない場合                                       |
| <ul> <li>○ 保護者等の変動(追加・解除)はあります。</li> <li>              ④ 中HHECADLAR#####056228 (2011-108) (#852#757      </li> </ul>               |                            | ➡ 12ページへ                                                     |
| <ul> <li>保護者等の変動(追加・解除)はありません。</li> <li>(2) 保護者等の変動(追加・解除)はなりません。</li> <li>(2) 保護者等の運動(当年・解除)はなく、保護者等の構成部分の保護主流まずを得合さす。</li> </ul> |                            |                                                              |

Capyright (C) Hinking of Education, Culture, Sports, Science and Technology

## 2. 操作説明

## 2-2. 保護者等情報の変更の届出をする

保護者等の変動(追加・削除)がある場合の手順は以下のとおりです。

### 3. 保護者等情報変更届出登録画面(2/8)

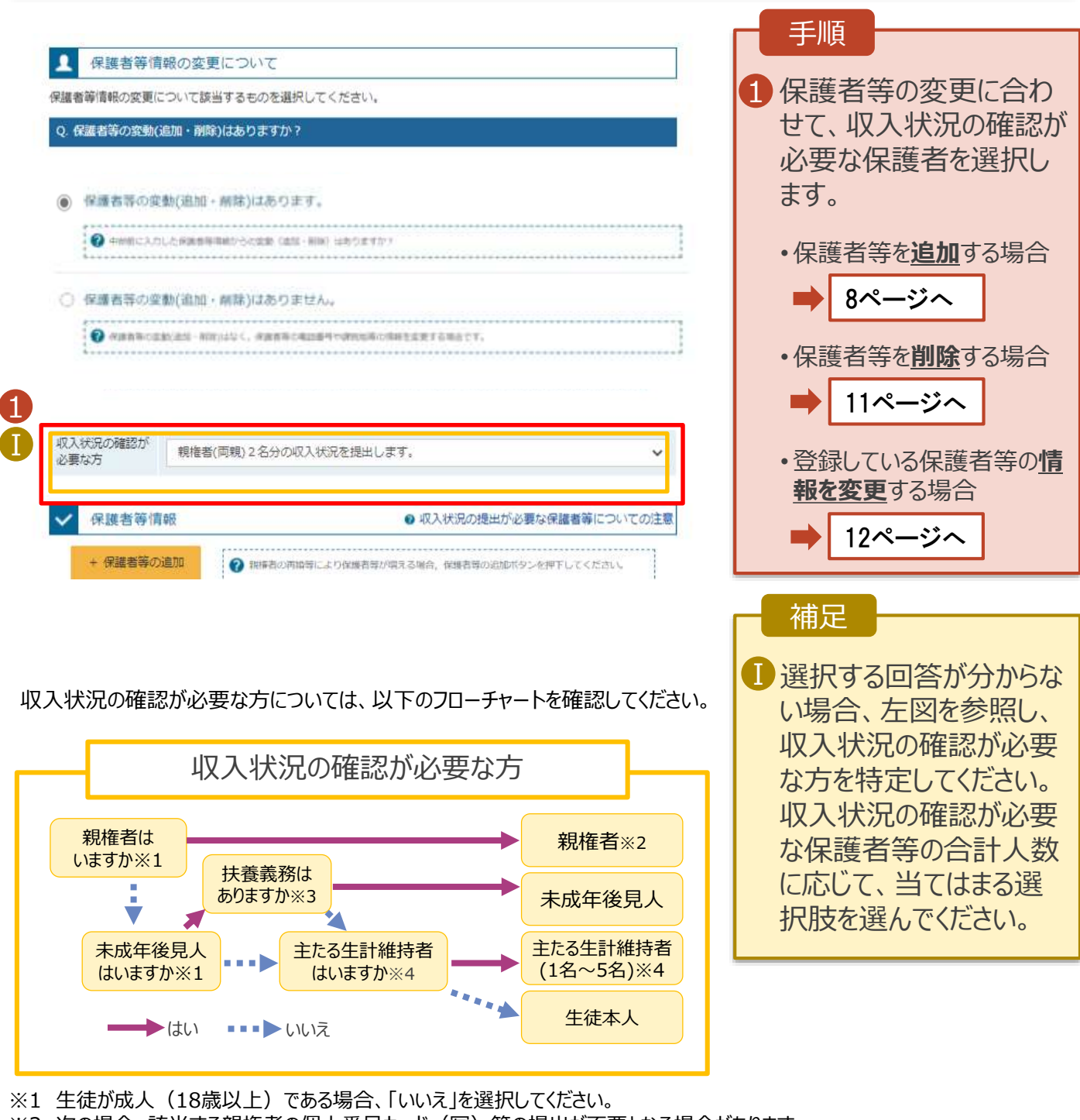

- ※2 次の場合、該当する親権者の個人番号カード(写)等の提出が不要となる場合があります。 ・ドメスティック・バイオレンス等のやむを得ない理由により提出が困難な場合
  - ・日本国内に住所を有したことがない等個人番号の指定を受けていない場合等詳細は、学校に御相談ください。
- ※3 親権者が存在せず、未成年後見人が選任されており、その者が生徒についての 扶養義務がある場合に「はい」を選択します。
- ※4 生徒が成人(18歳以上)であり、入学時に未成年であった場合は、未成年時の親権者が「主たる生計維持者」に該当します。

保護者等を追加する場合の手順は以下のとおりです。(1/2)

#### 3. 保護者等情報変更届出登録画面(3/8)

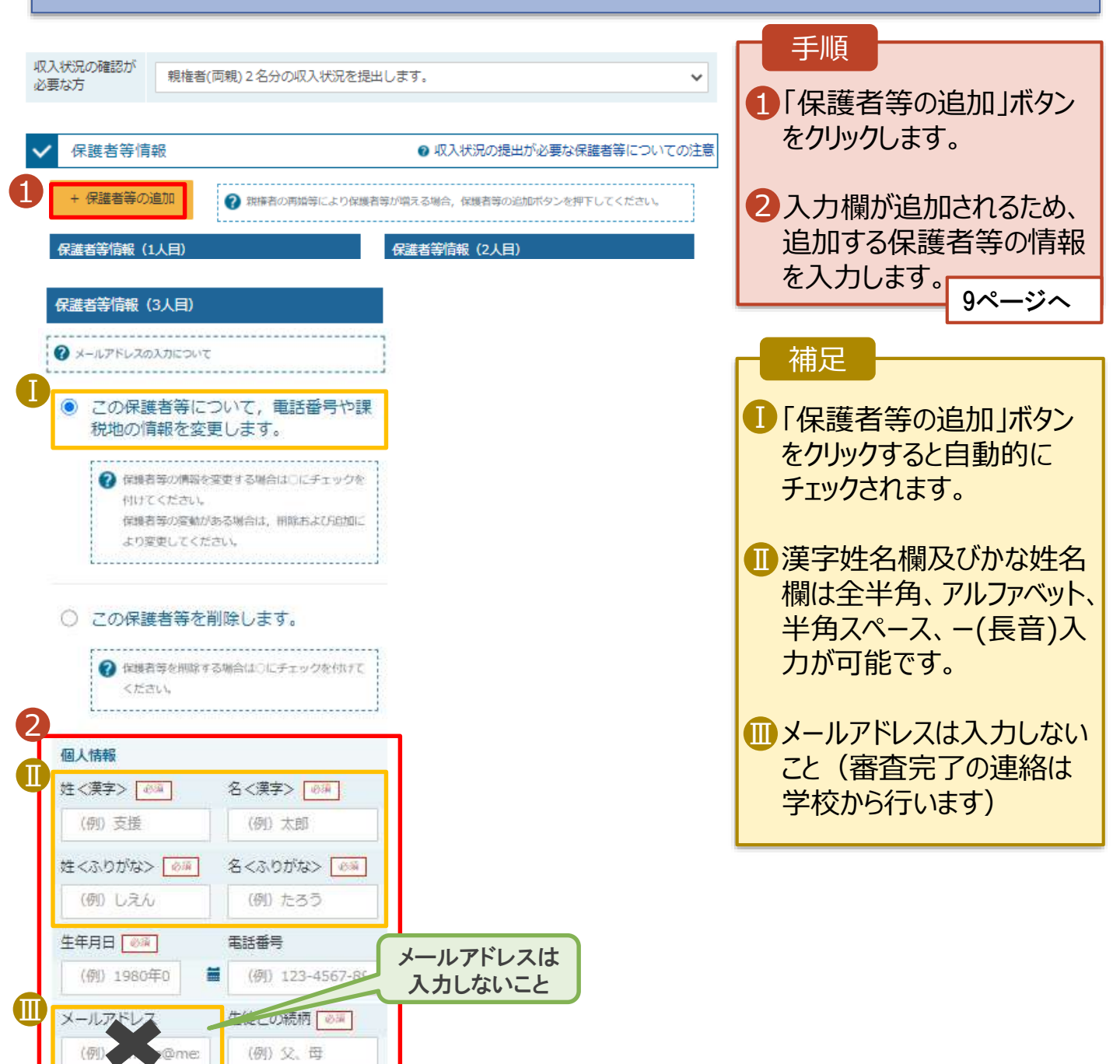

保護者等を追加する場合の手順は以下のとおりです。(2/2)

#### 3. 保護者等情報変更届出登録画面(4/8)

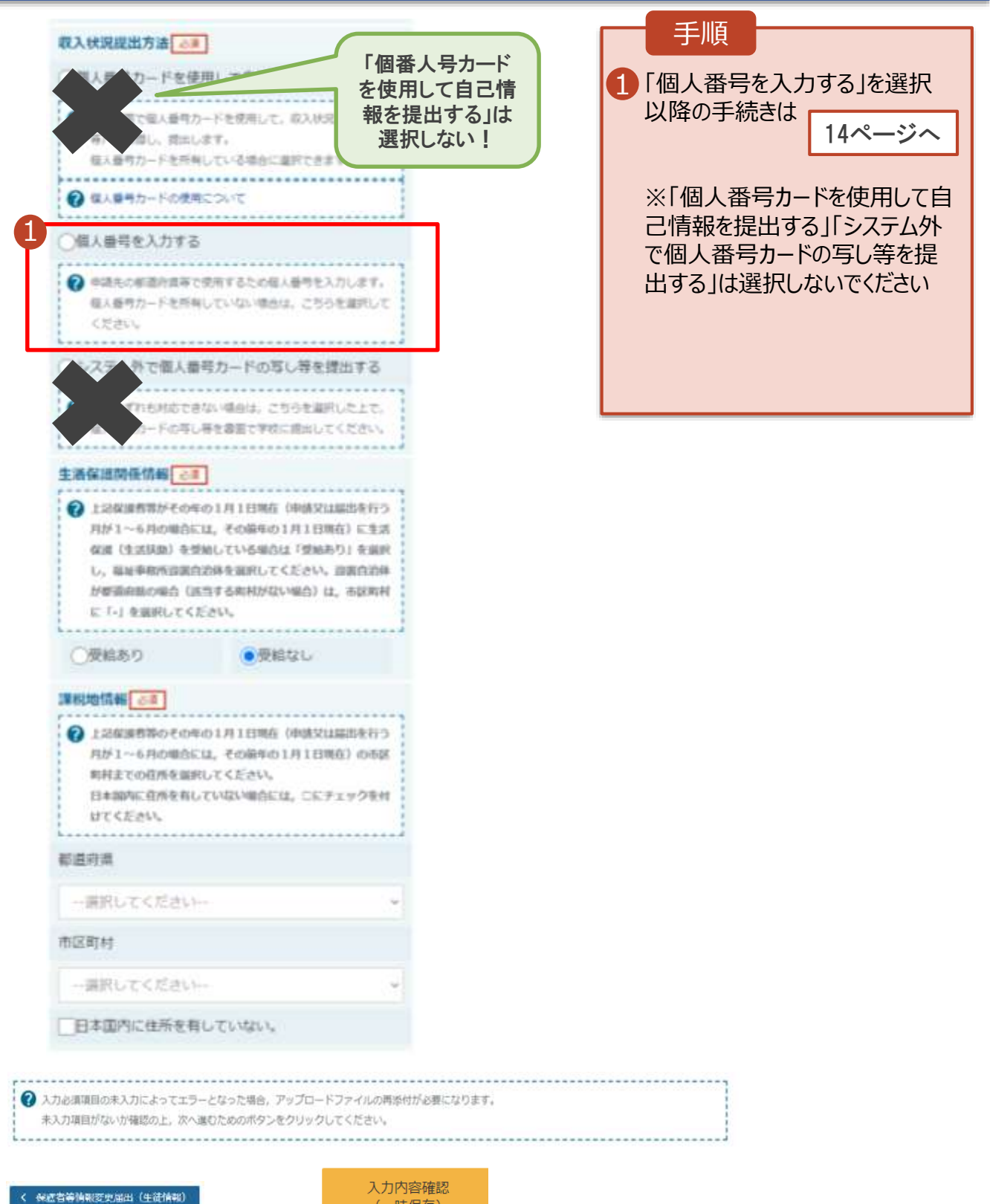

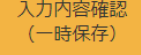

# 2.操作説明 2-2.保護者等情報の変更の届出をする

#### 生活保護(生活扶助)を受給している場合の入力方法は以下のとおりです。

### 3. 保護者等情報変更届出登録画面(5/8)

| 生活保護関係情報 必須<br>デ 上記保護者等がその<br>が1~6月の場合に<br>(生活扶助)を受給<br>祉事務所設置自治体<br>県の場合(該当する)<br>択してください。 | 年の1月1日現在(申請又は届出来<br>は、その前年の1月1日現在)に当<br>している場合は「受給あり」を選択<br>を選択してください。設置自治体が<br>町村がない場合)は、市区町村に | を行う月<br>生活保護<br>尺し、福<br>が都道府<br>「-」を選 | <ul> <li>手順</li> <li>1 生活保護(生活扶助)<br/>を受給している場合、「受<br/>給あり」を選択します。</li> <li>2 福祉事務所設置自治<br/>体を選択します。</li> </ul>                      |
|---------------------------------------------------------------------------------------------|-------------------------------------------------------------------------------------------------|---------------------------------------|----------------------------------------------------------------------------------------------------|
| <ul><li>●受給あり</li></ul>                                                                     | ○受給なし                                                                                           |                                       | 補足                                                                                                    |
| 2 福祉事務所設置自治体<br>都道府県 必須<br>福井県<br>市区町村 必須                                                   | 必須                                                                                              | *                                     | 日受給あり」を選択すると<br>表示されます。福祉事務<br>所設置自治体はその年<br>の1月1日現在に生活<br>保護を受けている自治体<br>を選択してください。                                                 |
| 一<br>→   →   ↓   、   、   、   、   、    、                                                     | となった場合,アップロードファイルの再添付が必引<br>むためのボタンをクリックしてください。                                                 | ▼ 更になります。                             | 【参考:福祉事務所一覧】<br>https://www.mhlw.go.jp/<br>stf/seisakunitsuite/bunya/<br>hukushi_kaigo/seikatsuho<br>go/fukusijimusyo/index.ht<br>ml |
| < 保護者等情報変更届出(生徒情報)<br>に戻る                                                                   | 入力内容<br>(一時份                                                                                    | 容確認<br>呆存)                            | ● 「受給あり」を選択した<br>場合、「課税地情報」の<br>欄は非表示になります。                                                                                          |

この場合、課税地の選択 は必要ありません。

保護者等を削除する場合の手順は以下のとおりです。

### 3. 保護者等情報変更届出登録画面(6/8)

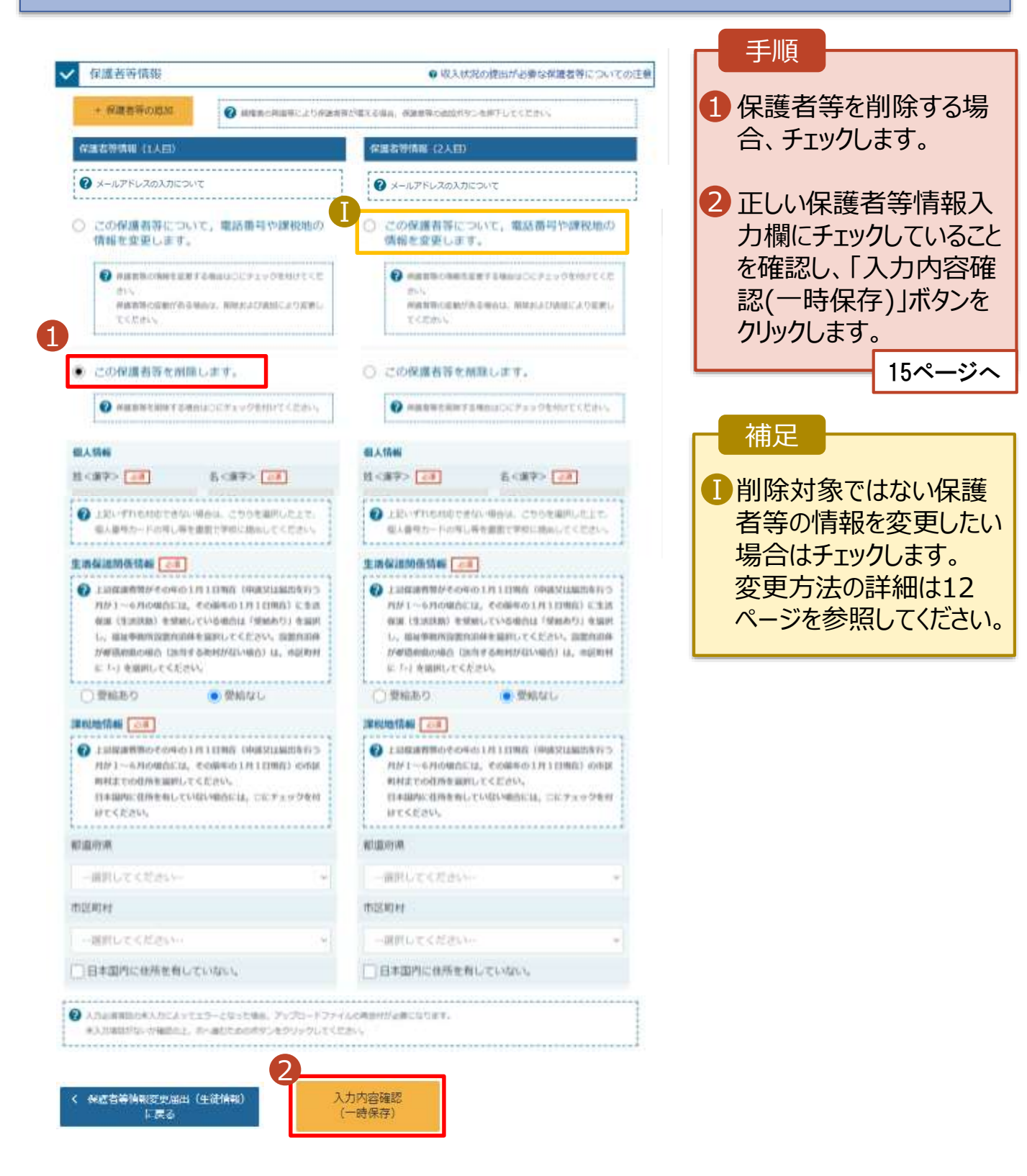

## 2. 操作説明

## 2-2. 保護者等情報の変更の届出をする

保護者等の課税地等の情報を変更する場合の手順は以下のとおりです。(1/2)

### 3. 保護者等情報変更届出登録画面(7/8)

| 1 保護者等              | 情報の変更について                          |                  |                    | 于順           |        |
|---------------------|------------------------------------|------------------|--------------------|--------------|--------|
| 1 世界情報の変更           | について前当するものを追訳してくださ                 | AC.              | -10                | 1 以前登録した     | 情報が表示  |
| Q. 保護者等の産業          | (低加・解剖)はありますが?                     |                  |                    | されているので      | 、変更する  |
| 0.0000              | この変動(液域・解除)けたります。                  |                  |                    | 情報を入力し       | ます。    |
| C INCHE DI          | Look and million and Look 2 or 2 t |                  |                    |              | 13~~~~ |
| <b>(</b> ) +451     | 和に入力した序連進軍事務からで成績 1985×600         | はありますか?          |                    |              |        |
| ④ 保護者等              | 手の変動(追加・朝暾)はありません                  |                  |                    |              |        |
|                     | NUT ON AN ANALY STREET             |                  |                    | ▲ 補足 ——      |        |
|                     |                                    |                  | I                  |              |        |
| Inglan Waxin Madala |                                    |                  |                    | ● 漢字姓名欄及     | び、かな姓  |
| 收入状况的睡眠炉<br>必要称方    | 肥厚着(英麗)2名分の収入の見た!                  | 出します。            | ~                  | 名欄は全半角       | 、アルファ  |
|                     |                                    |                  |                    | ベット、半角スク     | ペース、ー  |
| ✓ 保護者等              | 南報                                 | 取入状況の提出          | は「必要な保護者等についての注意   | (長音)の入力      | が可能です  |
| 保護者等情報              | (1人日)                              | 安護者等情報(2人日)      |                    |              |        |
| 🕜 X-N7FL            | スの入力について                           | 🕢 メールアドレスの入力につい  | c]                 | III メールアドレスは | は入力しない |
| 個人情報                |                                    | 個人情報             |                    | こと(審査完了      | 了の連絡は  |
| 姓<濂字> []            | 8月 名く漢字> 20月                       | 社へ開学> 20月        | 名<編字> 20月          | 学校から行いま      | हर्व)  |
| 支援                  | -15                                | 支援               | 代子                 | 1 100 2130 0 |        |
| 注くみの対けに             | 2010 a < 600 max                   | 姓くみりがな> [28]     | \$<\$0.000 (see    |              |        |
| レスル                 | いちろう                               | 1.24             | はなこ                |              |        |
| 生年月日                |                                    | 7/+              | 电动曲号               |              |        |
| 1972年04月            |                                    | 人は 2年04月01日      | (80 123 4567 690); |              |        |
| - 19 Star           | Лльаг                              | ·                | 生徒との統約(2月          |              |        |
| 100                 | amest. 2                           | 1965 and arrests | 4                  |              |        |
|                     |                                    |                  |                    |              |        |

保護者等の課税地等の情報を変更する場合の手順は以下のとおりです。(2/2)

### 3. 保護者等情報変更届出登録画面(8/8)

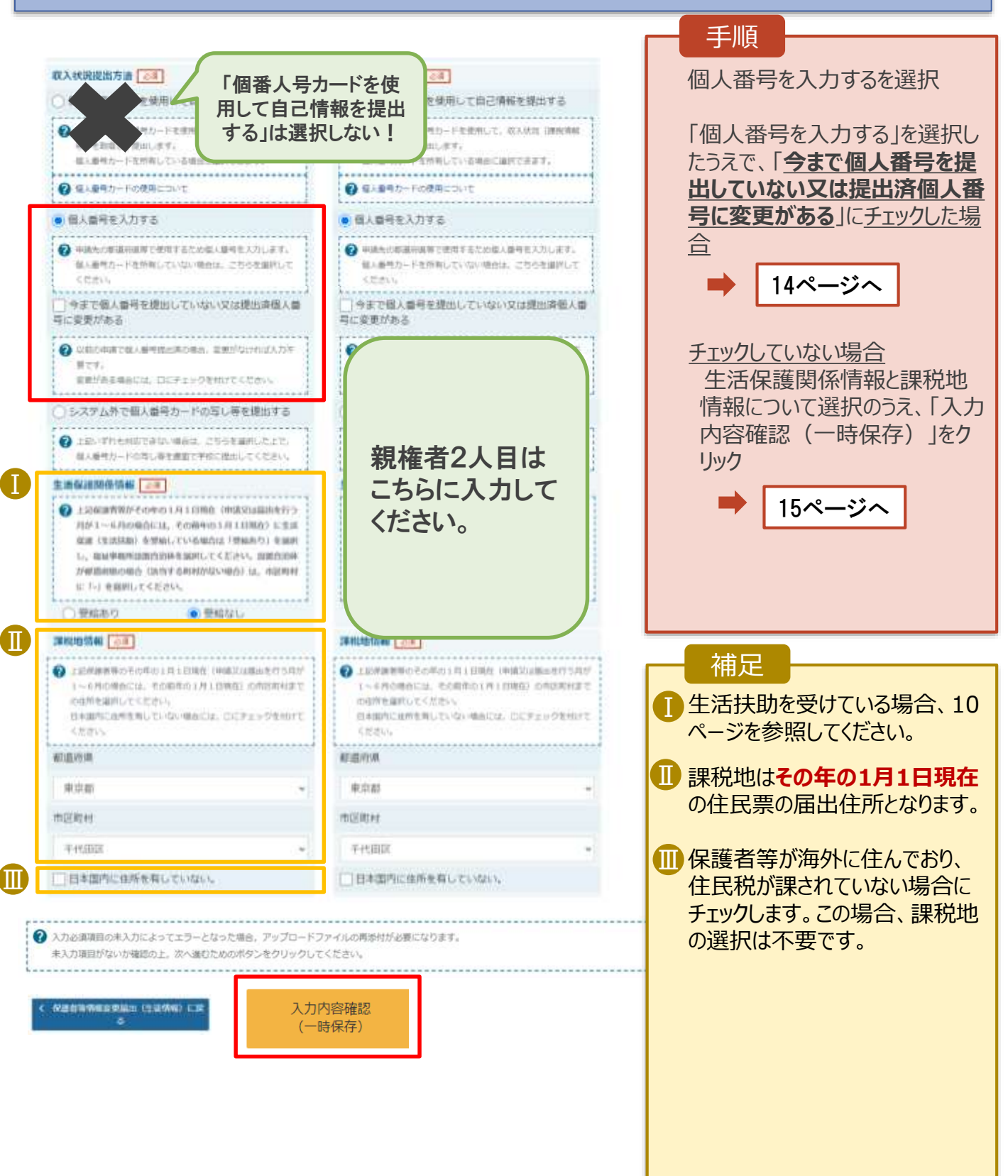

### 個人番号を入力する場合で、今回初めて個人番号を提出するか、提出済の個人番号に 変更がある場合の手順は以下のとおりです。

4. 保護者等情報変更届出登録画面

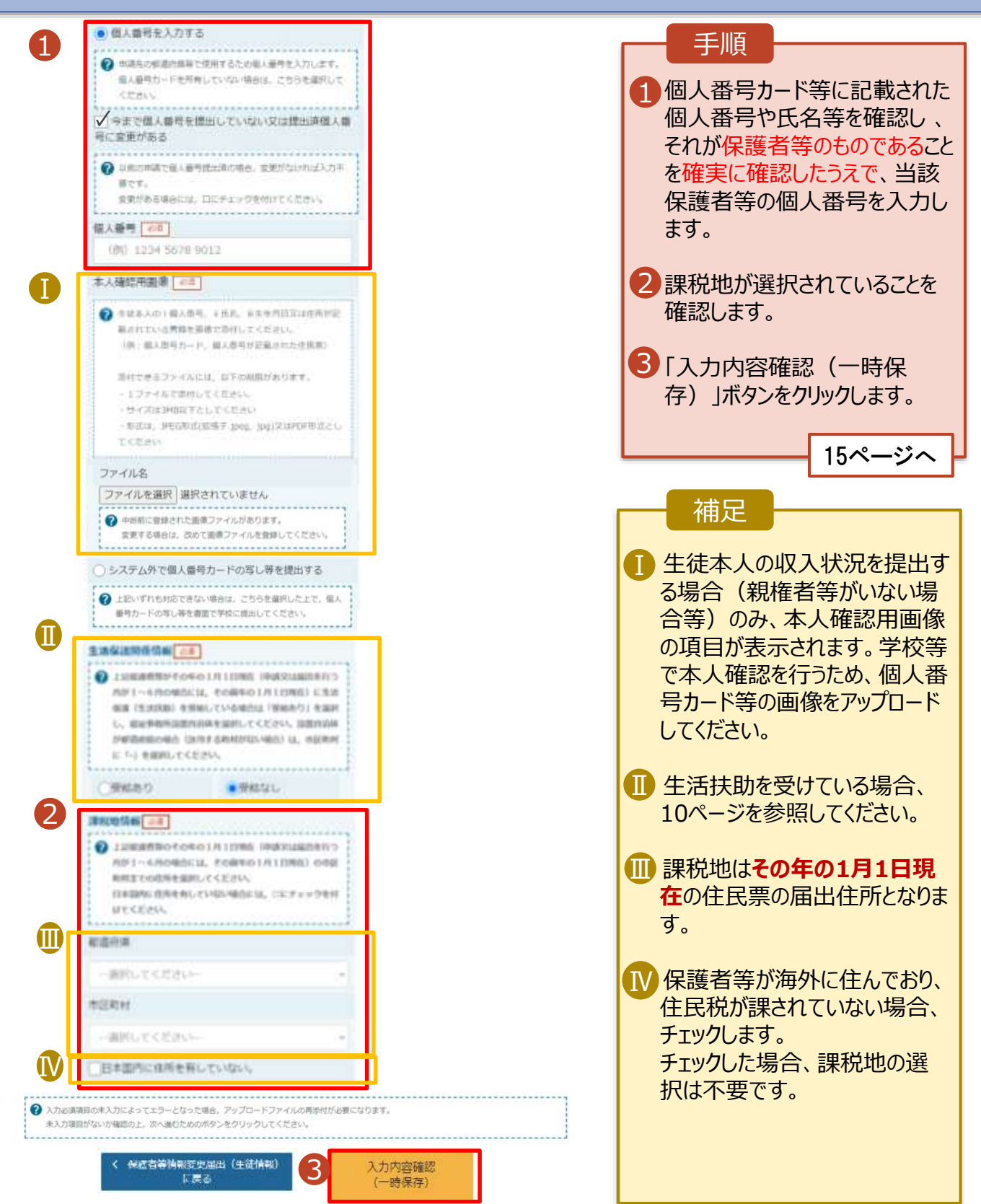

#### 5. 保護者等情報変更届出登録確認画面

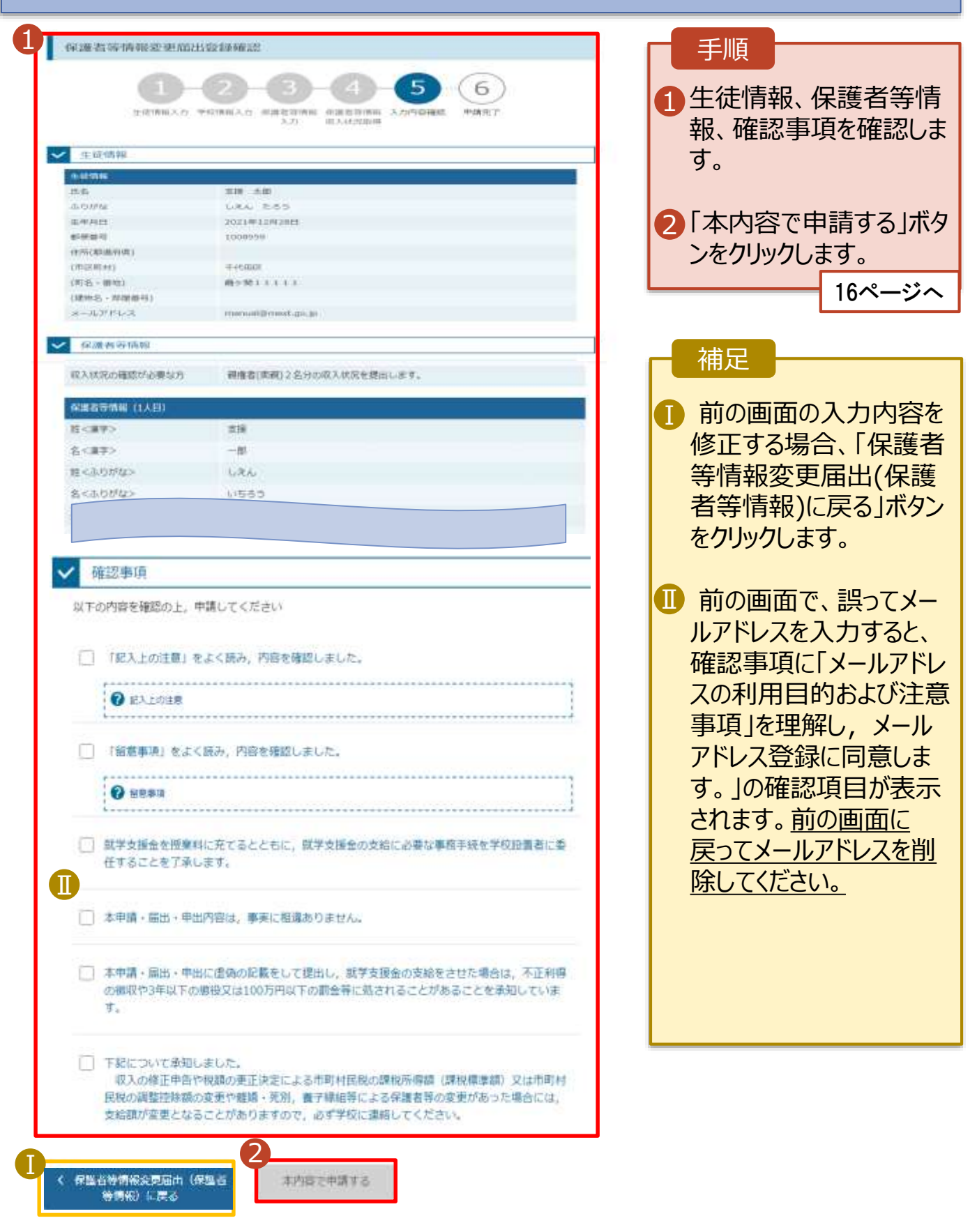

6. 保護者等情報変更届出結果画面

|                | -       | -         | -                | -       |      |
|----------------|---------|-----------|------------------|---------|------|
|                | U       | U         | 3                | 4       | 5    |
|                | 生徒傳報入力  | 役譲若等領朝 入力 | 保護書等情報<br>収入状況距離 | 入力内容確認  | 申請完了 |
| ;<br>税地情緒のみの変更 | の場合、個人番 | 号カード(写)   | 等贴付台纸0月          | 社は不要です。 |      |
|                |         |           |                  |         |      |
|                |         |           | 10400000000      |         |      |
|                |         |           | 受付番号             |         |      |

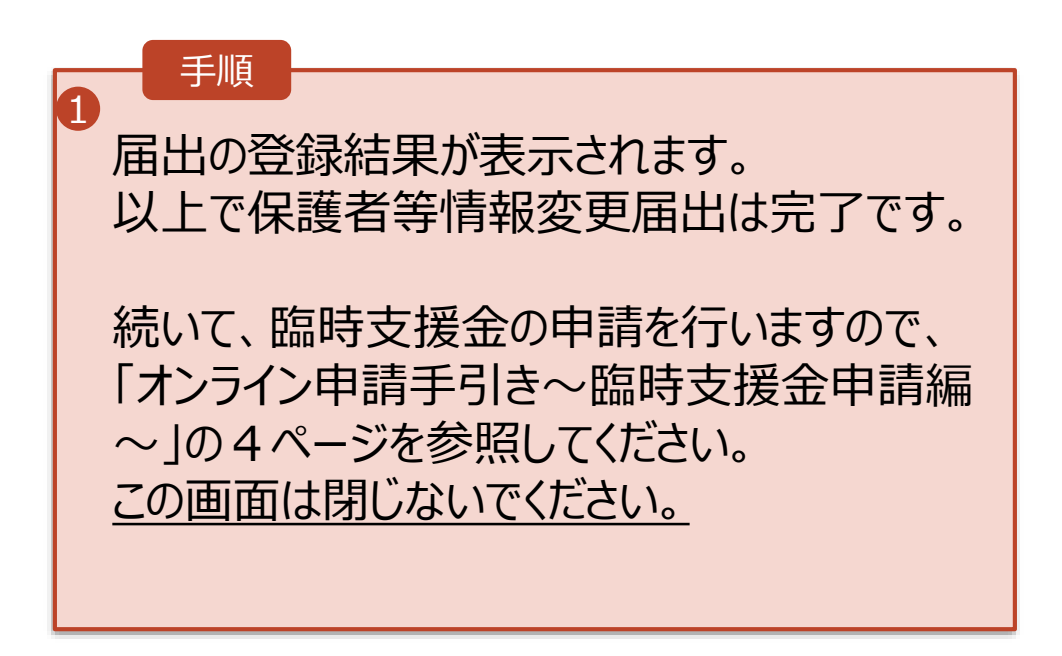